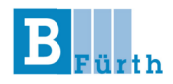

# Hinweise zur Nutzung von

# WebUntis und des Untis Messengers

– für Schüler\*innen –

(Stand: 12.09.2021)

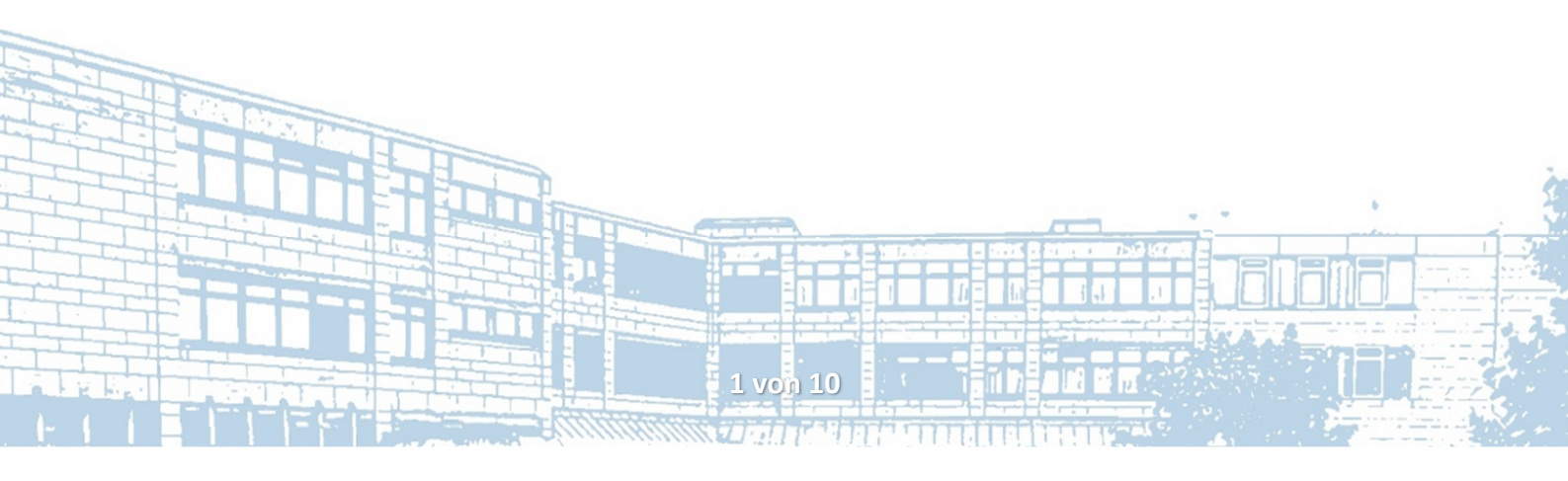

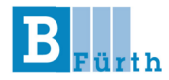

**WebUntis** ist ein elektronisches Klassentagebuch mit einer Vielzahl unterschiedlicher Funktionen, das jederzeit online abgerufen werden kann. Sie benötigen dafür einen Account, den Ihnen die Schule bereitstellt.

Der **Untis Messenger** stellt eine datenschutzkonforme Kommunikationsplattform dar, die komplett in WebUntis integriert ist und über die Schüler\*innen und Lehrkräfte miteinander kommunizieren können. Der Grund: Die Übertragung personenbezogener Daten per unverschlüsseltem E-Mail-Verkehr ist gesetzlich nicht zulässig. Daher hat sich die B3 Fürth auf diese Alternative festgelegt.

#### 1. Erster Anmeldevorgang

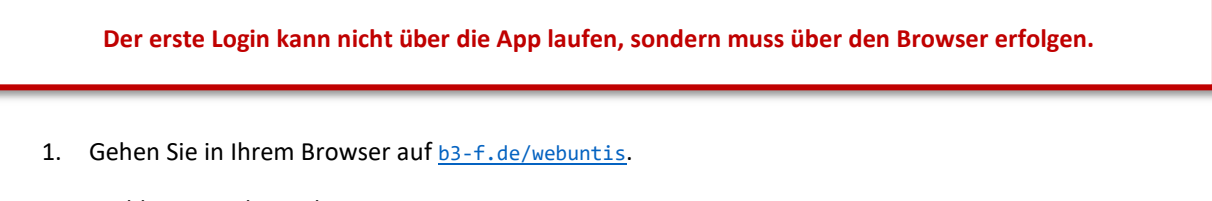

• Melden Sie sich mit Ihrer Kennung an.

| Benutzername:    | Vorname.Familienname              |
|------------------|-----------------------------------|
| Initialpasswort: | Geburtsdatum nach Schema JJJJMMTT |

Achten Sie bei Ihrem Namen auf Besonderheiten, wie bspw. ein zweiter Vorname oder Umlaute. Orientieren Sie sich an den untenstehenden Beispielen, wie aus dem Namen die Kennung entsteht.

| Nora Müller                    | $\rightarrow$ | nora.mueller                   |
|--------------------------------|---------------|--------------------------------|
| Johannes Florian van der Vaart | $\rightarrow$ | johannes-florian.van-der-vaart |
| André Maier-Welt               | $\rightarrow$ | andré.maier-welt               |

Nach dem ersten Login werden Sie aufgefordert ein **neues, eigenes Passwort** einzugeben. Bitte merken bzw. notieren Sie sich Ihr Passwort. Sie sind für die Pflege Ihres Accounts **selbst verantwortlich**.

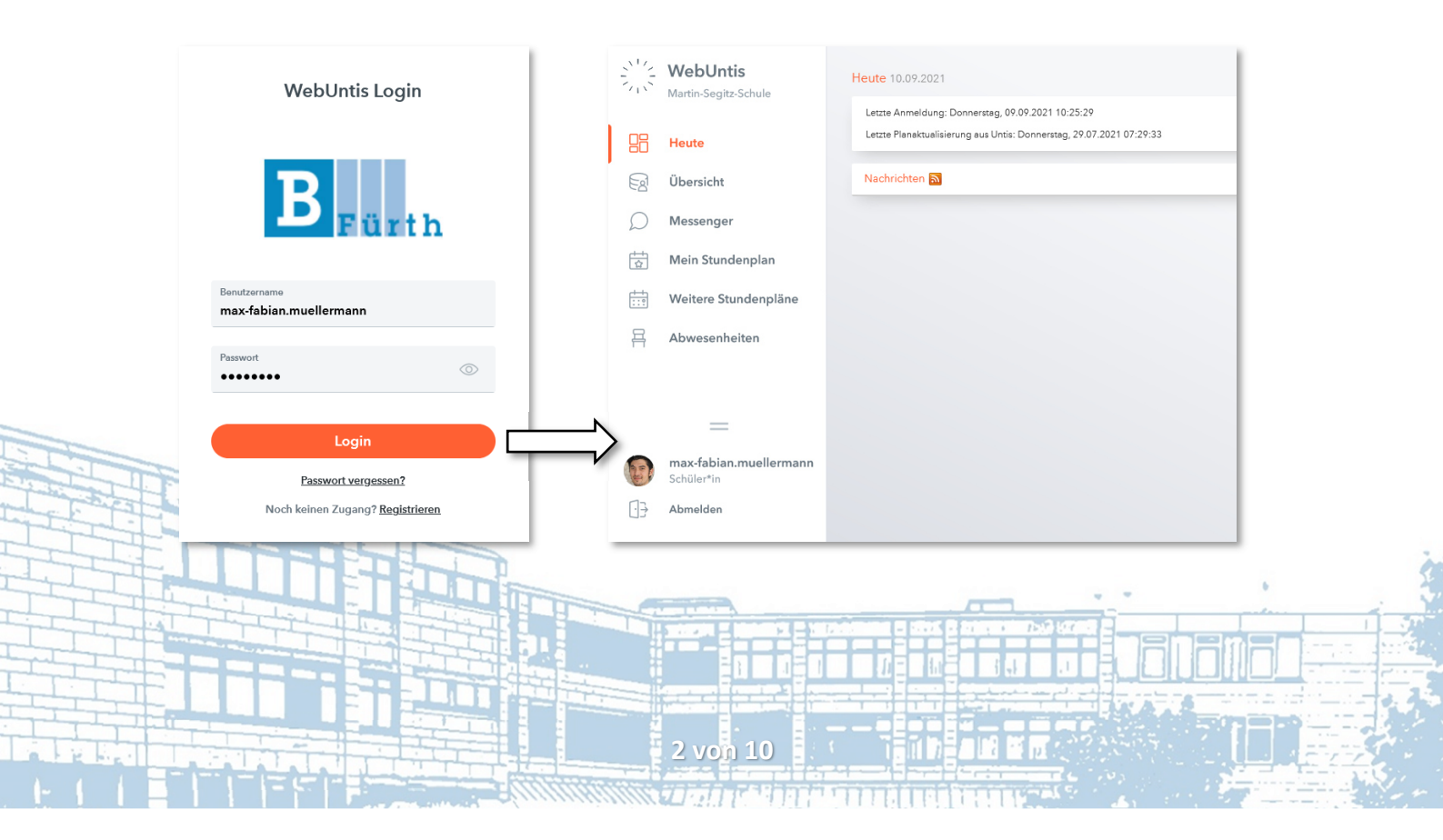

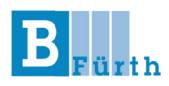

# 2. Kontakt-E-Mail ändern

Hinterlegen Sie nach dem ersten Login in jedem Fall Ihre aktuelle E-Mail-Adresse!

Die Kontakt-E-Mail dient zur Passwortrücksetzung. Wir empfehlen Ihnen daher dringend eine valide und aktuelle Adresse zu verwenden.

Aufgrund der hohen Anzahl an Lernenden über mehrere Fachbereiche an der Schule und dem entsprechend großen Verwaltungsaufwand, wird keine Rücksetzungen des Passworts seitens der Schule vorgenommen.

Daher: Klicken Sie auf Ihren Benutzernamen und geben Sie anschließend unter "Allgemein" Ihre E-Mail-Adresse ein und drücken Sie auf "Speichern".

| WebUntis<br>Martin-Segitz-Schule                             | Allgemein 2 n Freigaben                                                                                              |                              |   |  |
|--------------------------------------------------------------|----------------------------------------------------------------------------------------------------|------------------------------|---|--|
| Heute                                                        | Schüler#innen<br>Müllermann                                                                                          |                              |   |  |
| D Messenger                                                  | E-Mail Adresse                                                                                                    | Sprache<br>Deutsch           | • |  |
| Mein Stundenplan                                             | Benutzergruppe<br>Schüler*innen (Schüler*innen)                                                                      | Abteilung<br>Keine Abteilung |   |  |
| Abwesenheiten                                                | Offene Buchungen 1                                                                                                   | Max. offene Buchungen.<br>0  |   |  |
|                                                              | Benachrichtigungen über neue Mitteilungen per E-Mail erh     Benachrichtigungen des Aufgaben- und Ticketsystems erhe | alten<br>Iten                |   |  |
| max-fabian.muellermann       Schüler*in       3     Abmelden | Speicherr 4 indern                                                                                                   |                              |   |  |

# 3. Passwort vergessen

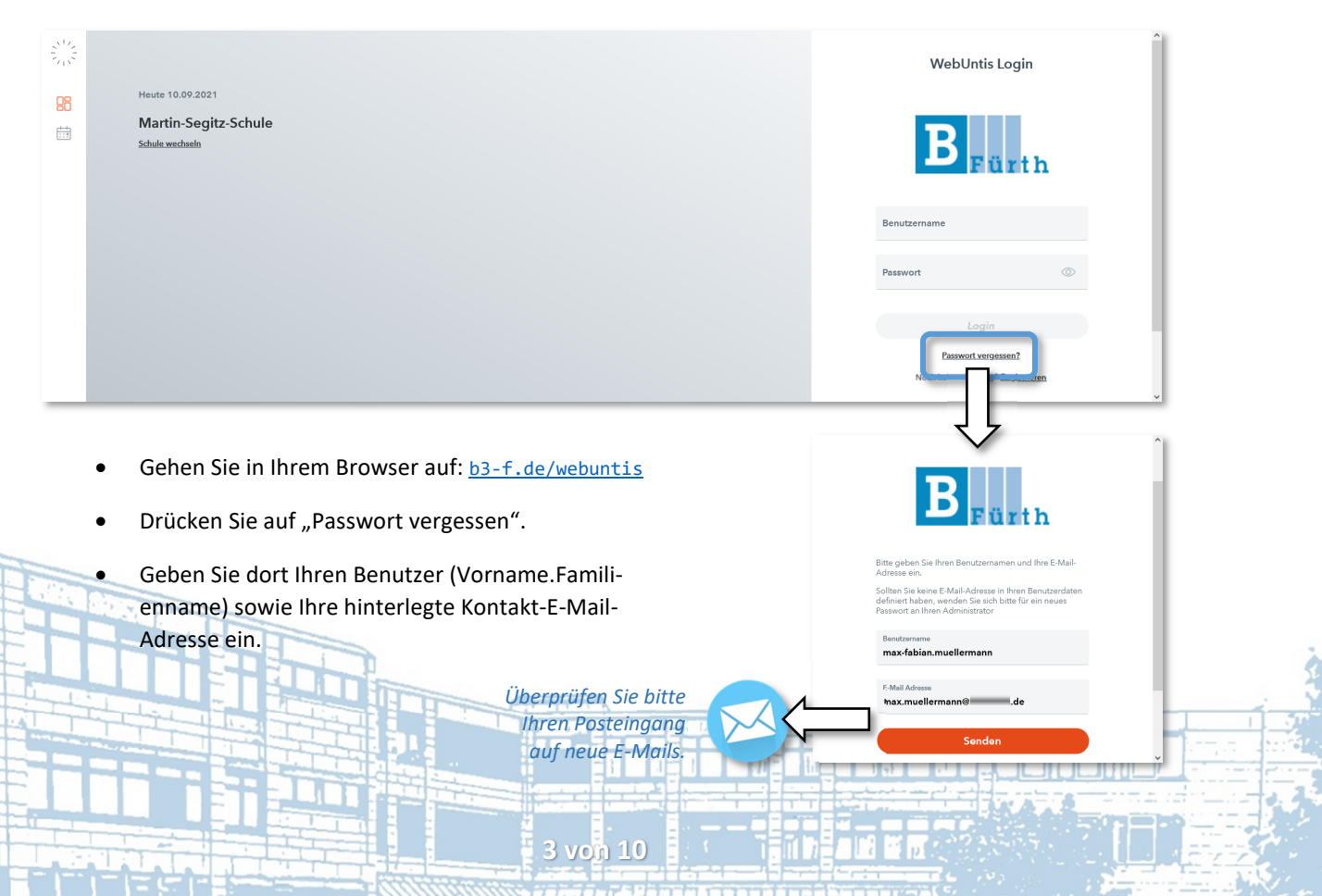

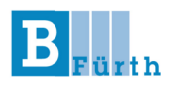

# 4. Profil-Foto hochladen

Bitte hinterlegen Sie nach dem ersten Login zeitnah ein aktuelles Foto. Dieses wird ausschließlich im Klassentagebuch verwendet.

Um zunächst den Kennenlernprozess am Anfang des Schuljahres, aber vielmehr generell die Klassenorganisation über verschiedene Lehrkräfte Ihrer gesamten Ausbildung hinweg zu verbessern, bitten wir Sie ein aktuelles Foto von Ihnen hochzuladen. Das bedeutet nicht, dass Sie eine biometrische Aufnahme verwenden müssen, jedoch sollte Ihr Gesicht frontal fotografiert und deutlich erkennbar sein.

Zum Hochladen des Profil-Fotos wechseln Sie auf den Reiter "Kontaktdaten".

|               | WebUntis<br>Martin-Segitz-Schule                                                                                                    | Allgemein Kontaktdaten Fr              | reigaben                                 |                         | ? |
|---------------|----------------------------------------------------------------------------------------------------|----------------------------------------|------------------------------------------|-------------------------|---|
| 88            | Heute                                                                                                    | 11                                     |                                          | Â                       |   |
| E             | Übersicht                                                                                                    | _                                      | $\mathbf{Q}$                             | Bild hochladen          |   |
| ρ             | Messenger                                                                                                    |                                        | $r \rightarrow r$                        |                         |   |
| ÷.            | Mein Stundenplan                                                                                                    |                                        |                                          |                         |   |
| ÷:0           | Weitere Stundenpläne                                                                                                    | E-Mail Adresse                         | Bild hochladen                           |                         |   |
| 昌             | Abwesenheiten                                                                                                    |                                        |                                          |                         |   |
|               |                                                                                                    | 📞 Telefonnummer                        | Mobiltelefon                             |                         |   |
|               | =                                                                                                    | _                                      |                                          | Fin Foto hierhin ziehen |   |
| 8             | max-fabian.muellermann<br>Schüler*in                                                                                                    | Speichern                              |                                          | oder                    |   |
| •             | Abmelden                                                                                                    |                                        |                                          | Datei auswählen         |   |
|               |                                                                                                    |                                        |                                          |                         |   |
| _             |                                                                                                    |                                        |                                          |                         |   |
|               | WebUntis<br>Martin-Segitz-Schule                                                                                                    | Allgemein Kontaktdaten Fi              | reigaben                                 | Weiter Abbrechen        | ? |
|               | WebUntis<br>Martin-Segitz-Schule<br>Heute                                                                                                   | Allgemein <mark>Kontaktdaten</mark> Fi | reigaben                                 | Weiter Abbrechen        | ? |
|               | WebUntis<br>Martin-Segitz-Schule<br>Heute<br>Übersicht                                                                                      | Allgemein <u>Kontaktdaten</u> Fr       | reigaben                                 | Weiter Abbrechen        | ? |
|               | WebUntis<br>Mariin-Segitz-Schule<br>Heute<br>Öbersicht<br>Messenger                                                                         | Allgemein <mark>Kontaktdaten</mark> Fi | reigaben                                 | Weiter Abbrechen        | 2 |
| 影闘の菌          | WebUntis<br>Martin-Segtz-Schule<br>Heute<br>Übersicht<br>Messenger<br>Mein Stundenplan                                                      | Allgemein <u>Kontaktdaten</u> Fr       | reigaben                                 | Weiter Abbrechen        | ? |
|               | Martin Segitz Schule<br>Martin Segitz Schule<br>Heute<br>Übersicht<br>Messenger<br>Mein Stundenplan<br>Weitere Stundenplan                  | Allgemein <u>Kontaktdaten</u> Fr       | reigaben<br>Eild Iöschen                 | Weter Abbrechen         | ? |
| 学 昭 図 Q 菌 歯 鼻 | WebUntis<br>Martio-Seglitz-Schule<br>Heute<br>Übersicht<br>Messenger<br>Mein Stundenplan<br>Weitere Stundenplan<br>Abwesenheiten            | Aligemein <u>Kontaktdaten</u> Fi       | reigaben<br>Eild lösehen                 | Weiter Abbrechen        | ? |
| 影晶のの菌歯音       | WebUntis<br>Martin-Segitz Schule<br>Heute<br>Übersicht<br>Messenger<br>Mein Stundenplan<br>Weitere Stundenpläne<br>Abwesenheiten            | Allgemein Kontaktdaten Fr              | reigaben<br>Bid Išschen<br>Bubblesten    | Weiter Abbrechen        | ? |
| 彩晶感の菌曲音       | WebUntis<br>Marin Segitz Schule<br>Heute<br>Übersicht<br>Messenger<br>Mein Stundenplan<br>Weitere Stundenplan<br>Abwesenheiten              | Allgemein Kontaktdaten Fi              | reigaben                                 | Weiter Abbrechen        | ? |
| 彩印のの間の        | Martin Segitz Schule<br>Martin Segitz Schule<br>Heute<br>Übersicht<br>Messenger<br>Mein Stundenplän<br>Weitere Stundenplän<br>Abwesenheiten | Allgemein Kontaktdaten Fi              | reigaben<br>Eild läsehen<br>Blabitstelon | Weiter Abbrechen        | ? |

# 5. Stundenplan anzeigen lassen

Nach dem Login sehen Sie auf der linken Seite die Navigationsleiste. Dort finden Sie auch Ihren Stundenplan.

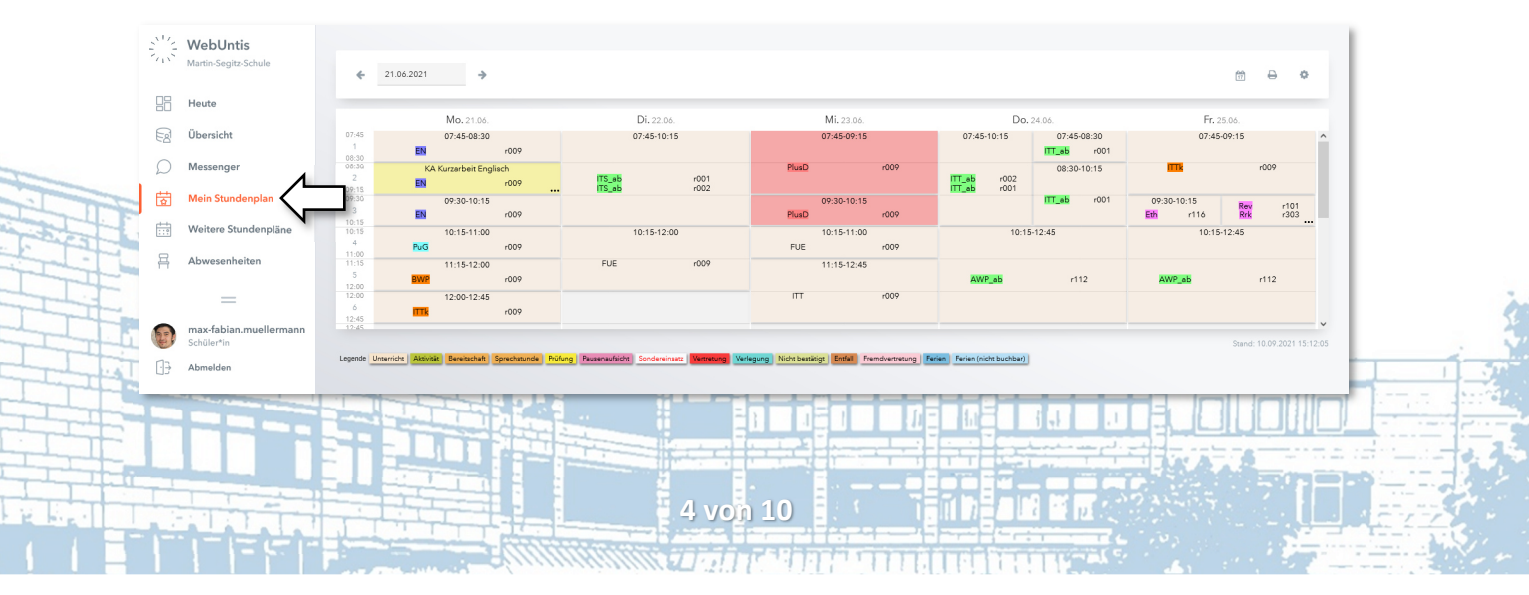

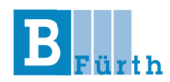

6. Abwesenheiten einsehen und setzen

#### Umgang mit Verspätungen und Krankmeldungen

- Die Anwesenheit aller Schüler\*innen wird zu Unterrichtsbeginn (jeder Schulstunde) überprüft und Abwesenheiten sofort im System hinterlegt.
- Sollten Sie sich verspäten oder krank sein, melden Sie sich bitte **selbstständig**, **eigenverantwortlich** und **vor** Unterrichtsbeginn abwesend. Andernfalls trägt Sie die Lehrkraft ein und Sie gelten im Zweifelsfall als "schuldhaft fehlend".
- Abwesenheiten lassen sich **nicht nachträglich** setzen (bspw. sich 8 Uhr für 7:45 Uhr abwesend melden).
- Jede Abwesenheit muss vollständig eingetragen werden: Sie geben bitte einen nachvollziehbaren Abwesenheitsgrund an. Ohne gelten Sie im Zweifelsfall als "schuldhaft fehlend".
- Weiterhin haben Sie selbstständig und eigenverantwortlich die Korrektheit Ihrer Abwesenheiten **bis** maximal zum aktuellen Blockende zu überprüfen und im Zweifelsfall über Ihren Klassenleiter korrigieren zu lassen.
- Sie können gesetzte Abwesenheiten nachträglich nicht mehr ändern oder löschen.

Eine Aufstellung aller Fehlzeiten finden Sie in der Navigationsleiste unter "Abwesenheiten". Falls Sie keine Abwesenheiten angezeigt werden, überprüfen Sie bitte, ob Sie das aktuelle Schuljahr ausgewählt haben.

| 202 | WebUntis<br>Martin-Segitz-Schule     | Mei | Meine Abwesenheiten Fehlzeiten                                                                                                 |          |                 |                     |                   |                    |                                                                           |  |  |  | B |
|-----|--------------------------------------|-----|----------------------------------------------------------------------------------------------------|----------|-----------------|---------------------|-------------------|--------------------|---------------------------------------------------------------------------|--|--|--|---|
|     | Heute                                |     |                                                                                                    |          |                 |                     |                   |                    |                                                                           |  |  |  |   |
| EB  | Opersiont                            |     |                                                                                                    |          | 🗢 Von           | Bis                 | Abwesenheitsgrund | Status             | Text                                                                      |  |  |  |   |
| ρ   | Messenger                            |     | i (,                                                                                                    |          | Do 02.07. 07:45 | bis Do 02.07. 19:00 |                   | nicht entschuldigt | Schüler nicht im Unterricht, Grund?                                       |  |  |  |   |
| 5   | Mein Stundenplan                     |     |                                                                                                    |          |                 |                     |                   |                    |                                                                           |  |  |  |   |
| ::9 | Weitere Stundenpläne                 |     | 6                                                                                                    | )        | Mi 04.03. 07:45 | bis Mi 04.03. 19:00 | Verspätung        | Attost             | Zug verpasst, Anschlusszug in 30 Min, voraussichtlich erst 9 Uhr anwesend |  |  |  |   |
| 昌   | Abwesenheiten                        |     | So 02.02.07.45     bis Mil 12.02.19.00     (K) Krankheit     amtendetig:     Krank: Arbeitsumfähigkeitsbescheinigung liegt vor |          |                 |                     |                   |                    |                                                                           |  |  |  |   |
|     | N                                    | 3   | Elemente                                                                                                    |          |                 |                     |                   |                    |                                                                           |  |  |  |   |
|     | _                                    |     |                                                                                                    |          |                 |                     |                   |                    |                                                                           |  |  |  |   |
| P   | max-fabian.muellermann<br>Schüler*in |     | Abwese                                                                                                    | enheit n | nelden Löschen  |                     |                   |                    |                                                                           |  |  |  |   |
| []} | Abmelden                             |     |                                                                                                    |          |                 |                     |                   |                    |                                                                           |  |  |  |   |
|     |                                      |     |                                                                                                    |          |                 |                     |                   |                    |                                                                           |  |  |  |   |

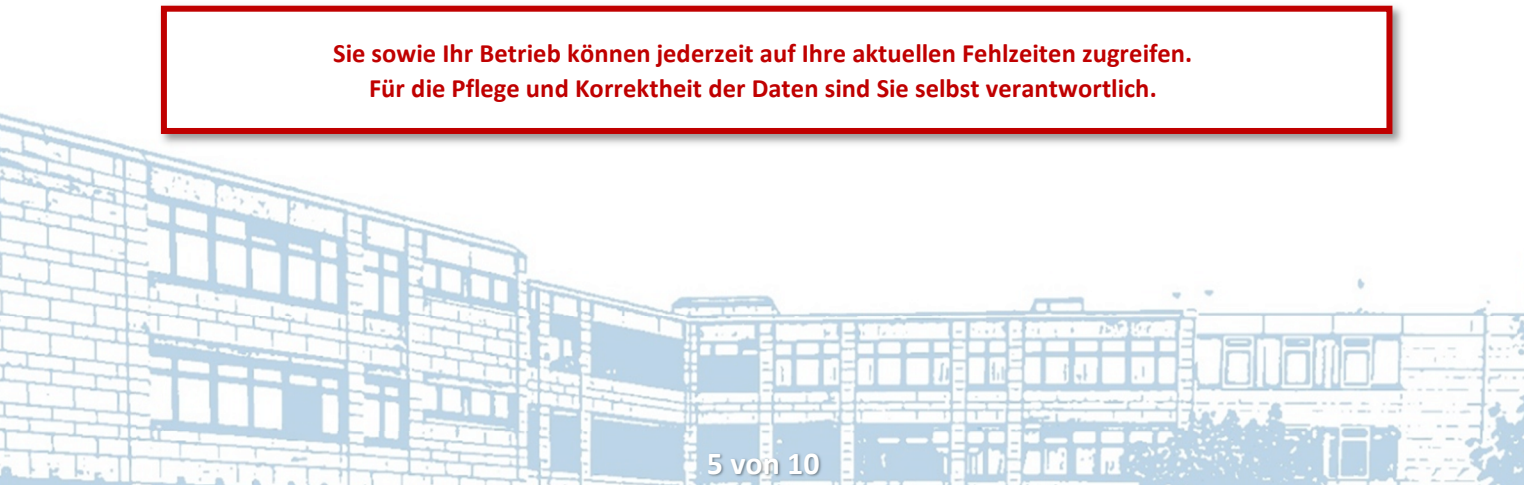

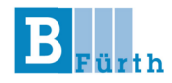

#### Setzen von Abwesenheiten - und so geht's:

| 2012 | WebUntis<br>Martin-Segitz-Schule            | Meine Abwe                 | Meine Abwesenheiten Fehlzeiten |                  |                      |                   |                    |                                                                            |   |   |  |  |  |
|------|---------------------------------------------|----------------------------|--------------------------------|------------------|----------------------|-------------------|--------------------|----------------------------------------------------------------------------|---|---|--|--|--|
|      | Heute                                       | ← 10                       | 10.09 2019                     |                  |                      |                   |                    |                                                                            |   |   |  |  |  |
| EZ   | Übersicht                                   |                            |                                | ▼ Von            | Bis                  | Abwesenheitsgrund | Status             | Text                                                                       |   |   |  |  |  |
| ρ    | Messenger                                   | • ()                       |                                | Do 02.07. 07:45  | bis Do 02.07. 19:00  |                   | nicht entschuldigt | Schüler nicht im Unterricht, Grund?                                        |   |   |  |  |  |
| ₿    | Mein Stundenplan                            |                            | 2                              | NE 04.02 07.45   | Lin Mill 04 07 10:00 | Verenäture        |                    | Zue unseend Analylises in 20 Min unseendability and 01th second            |   |   |  |  |  |
| ::?  | Weitere Stundenpläne                        |                            |                                | Mil 04:03: 07:43 | 06 MI 04.03. 17.00   | verspacing        | Alles              | zug verpasst, Anischnusszug in 30 min, voraussichtlich eist 7 om anweisend |   |   |  |  |  |
| 묚    | Abwesenheiten                               | • (,                       |                                | So 02.02. 07:45  | bis Mi 12.02. 19:00  | (K) Krankheit     | entschuldigt       | Krank: Arbeitsunfähigkeitsbescheinigung liegt vor                          |   |   |  |  |  |
|      | _                                           | 3 Elemente                 |                                |                  |                      |                   |                    |                                                                            |   |   |  |  |  |
| Ð    | <b>max-fabian.muellermann</b><br>Schüler*in | Abwesenheit melden Löschen |                                |                  |                      |                   |                    |                                                                            |   |   |  |  |  |
| •••  | Abmelden                                    |                            |                                |                  |                      |                   |                    |                                                                            | _ | _ |  |  |  |

### • bei Verspätungen

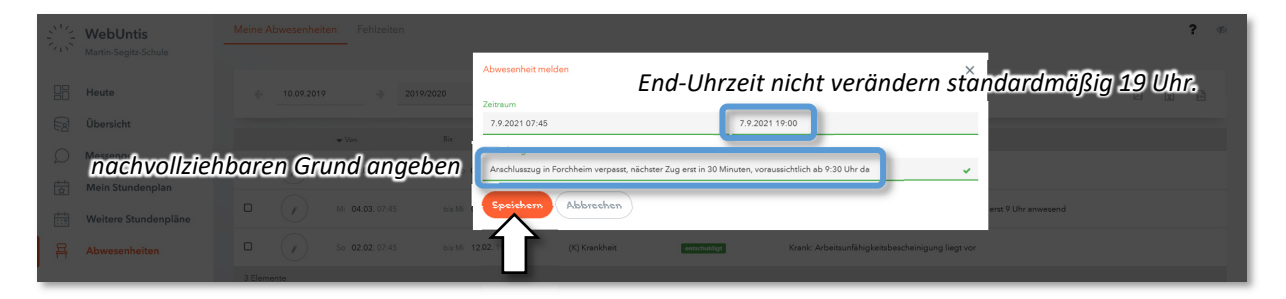

Bitte denken Sie daran sich **selbstständig** bei der Lehrkraft zu melden, sobald Sie im Unterricht sind, damit diese Sie auch wieder als anwesend eintragen kann – andernfalls kann es sein, dass Sie fälschlicherweise einen kompletten Tag als fehlend geführt werden.

• bei Krankmeldung

|     | WebUntis             |           |                                                                |                |                   |         |          | ? ø |
|-----|----------------------|-----------|----------------------------------------------------------------|----------------|-------------------|---------|----------|-----|
|     |                      |           | Abwesenheit melden                                             |                |                   |         | ×        |     |
|     | Heute                | -> Select | Zeitraum                                                       | マン             |                   |         | B        |     |
| EZ  | Übersicht            |           | 7.9.2021 07:45                                                 | 14.9.2021 19:0 | 0                 |         |          |     |
| 0   | Messenger            | ₩ Von     | Anmerkung                                                      |                |                   | >       | Text     |     |
| ~   |                      |           | Ich bin diese Wache krank geschrieben. Die AU folgt via Mesorn | 30 31 <b>1</b> | 2 3 4 5           | 08:30   | <u> </u> |     |
|     | Mein Stundenplan     |           | Cardida and Abbarahan                                          | 6 7 8          | 9 10 11 <b>12</b> | 09:15   |          |     |
| 112 | Weitere Stundenpläne |           | Abbrechen                                                      | 13 14 15       | 16 17 18 19       | 10:15   |          |     |
|     |                      |           |                                                                | 20 21 22       | 23 24 25 26       | 11:00   |          |     |
| H   | Abwesenheiten        |           |                                                                | 27 28 29       | 30 1 2 3          | 12:00   |          |     |
|     |                      |           |                                                                | 4 5 6          | 7 8 9 10          | 12:45 🗸 |          |     |
|     |                      |           |                                                                | M              | *                 | м       |          |     |

Bei Krankmeldungen können Sie einen Zeitraum für Ihre Abwesenheit angeben. Denken Sie daran, dass Sie

a. ab dem dritten Fehltag in Folge

oder

b. am Tag einer angekündigten Leistungsfestellung

eine AU (Arbeitsunfähigkeitsbescheinigung) Ihres Arztes benötigen. Diese lassen Sie Ihrem/Ihrer Klassenleiter\*in via Untis Messenger zukommen (bitte nicht per Mail). Eine genaue Angabe über den Grund der Krankmeldung ist nicht notwendig.

6 vo

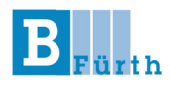

# 7. WebUntis Messenger nutzen

Der WebUntis Messenger ist das Hauptkommunikationsmittel an der B3.

Den Messenger von WebUntis erreichen Sie im Browser, indem Sie links neben Ihrem Profil-Symbol auf das Sprechblasen-Symbol drücken. Somit landen Sie direkt in der letzten Konversation.

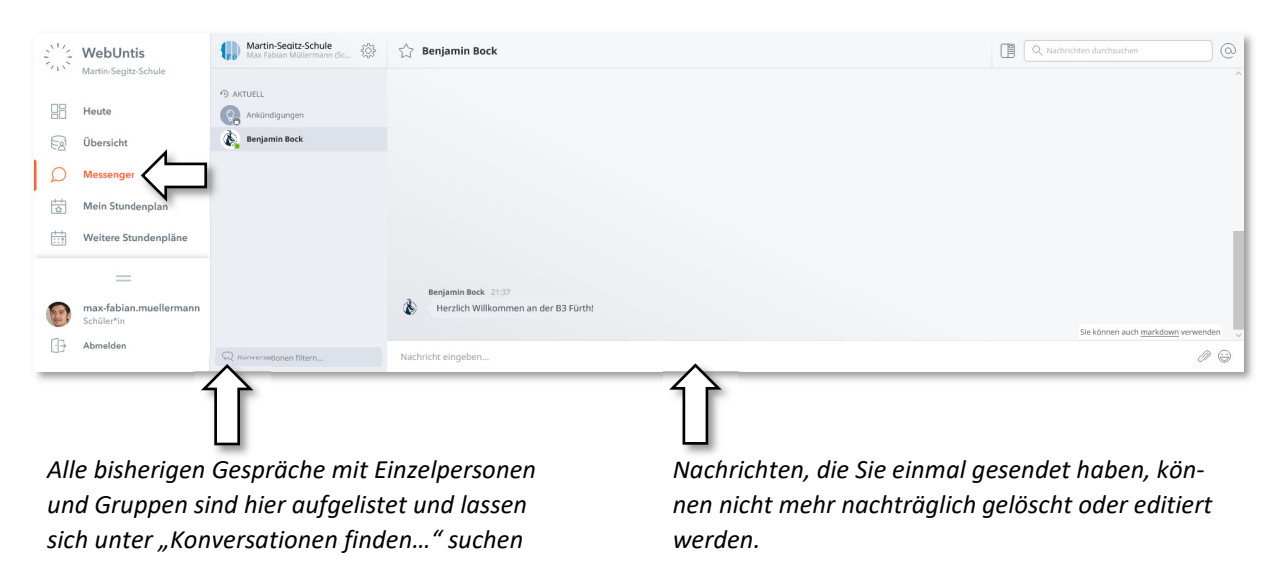

"Ankündigungen" ist eine globale Chatgruppe, in der alle Lehrkräfte und alle Schüler\*innen der B3 Fürth vertreten sind – Schüler\*innen besitzen dort nur Leserecht. Die Gruppe wird i. d. R. von der Schulleitung für schulweite Nachrichten verwendet.

Lehrkräfte können bei Bedarf auch eigene Unterrichtsgruppen bzw. Klassengruppen einrichten. Der Messenger ist jedoch primär für Unterrichts- und Organisationszwecke gedacht, sodass dort grundsätzlich keine private Kommunikation stattfinden sollte.

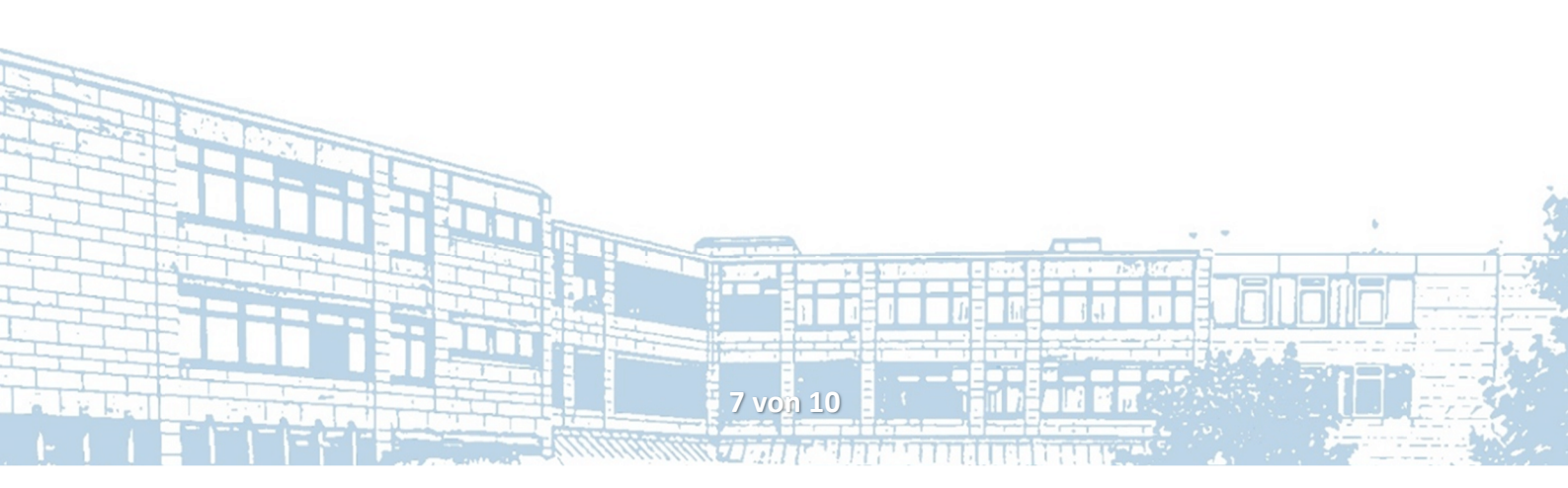

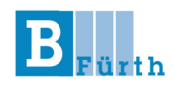

# 8. Zugriff auf WebUntis via Smartphone: UntisMobile und UntisMessenger

Um auch auf Ihrem Smartphone Zugriff auf WebUntis und den Messenger zu haben, installieren Sie sich bitte beide kostenlose Apps via Google Play (Android) oder App Store (iPhone). Starten Sie dann zuerst UntisMobile.

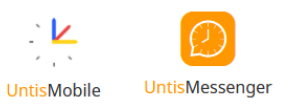

Um Ihren bestehenden Account mit der App zu verknüpfen, gibt es zwei Möglichkeiten:

- 1. Manuelle Eingabe von Schulnamen/Schul ID (2507000), Benutzerkennung und Passwort.
- 2. Den **QR-Code** aus dem Browserfenster abscannen: Sie finden den QR-Code, indem Sie unter Profil den dritten Reiter (Freigaben) anklicken und dort "Zugriff über UntisMobile Anzeigen" klicken.

In beiden Fällen haben Sie am Ende ein ausgefülltes Eingabe-Formular, das Sie nach Bestätigung zur Untis Mobile Oberfläche bringt. Von dort aus können Sie Ihren Stundenplan abrufen, den Messenger starten oder sich abwesend melden.

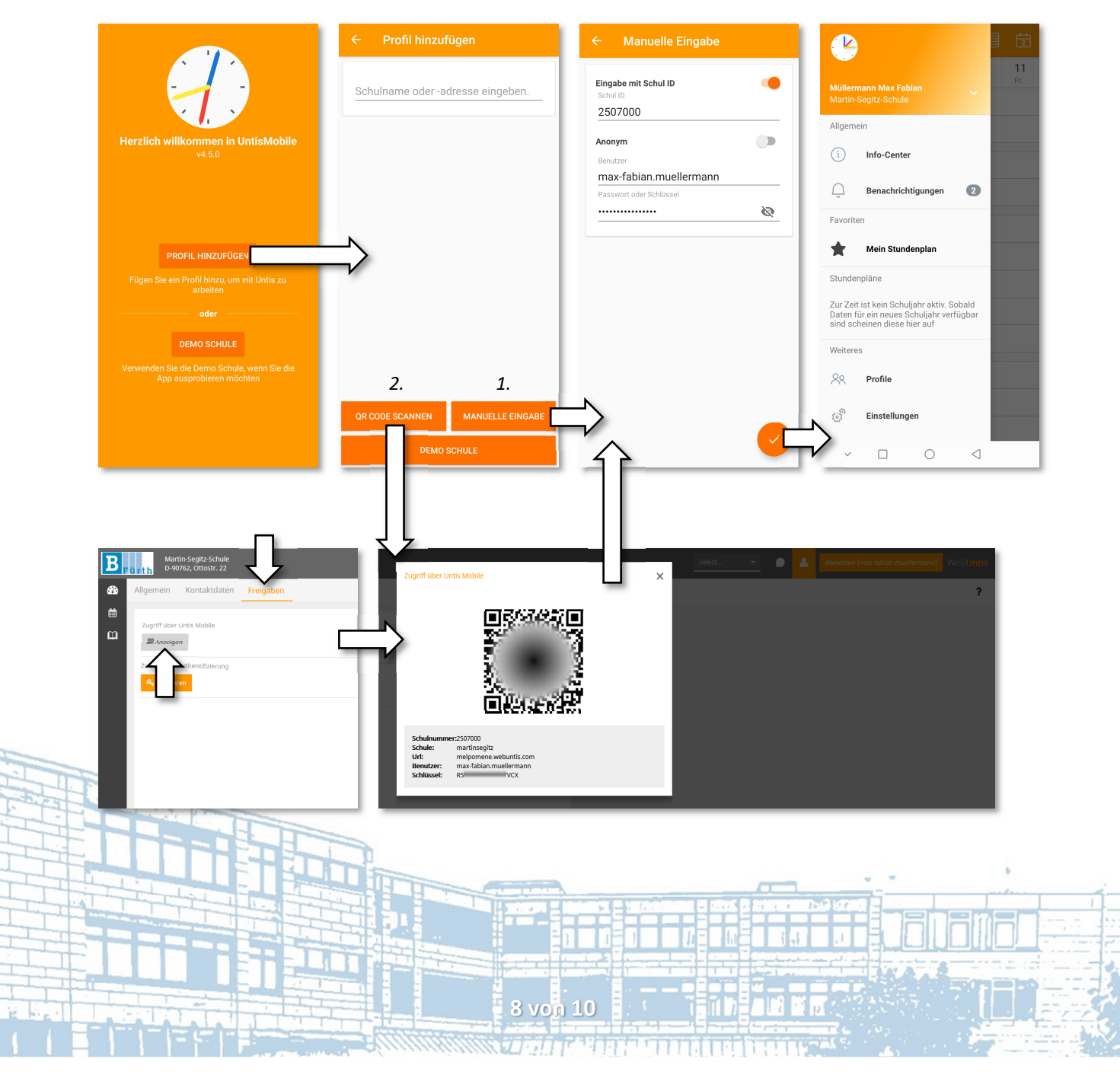

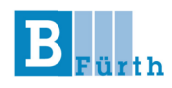

# 9. Verspätung und Krankmeldung via Untis Mobile

Analog zur Meldung von Abwesenheiten im Browser gehen Sie auch in der Untis Mobile App vor:

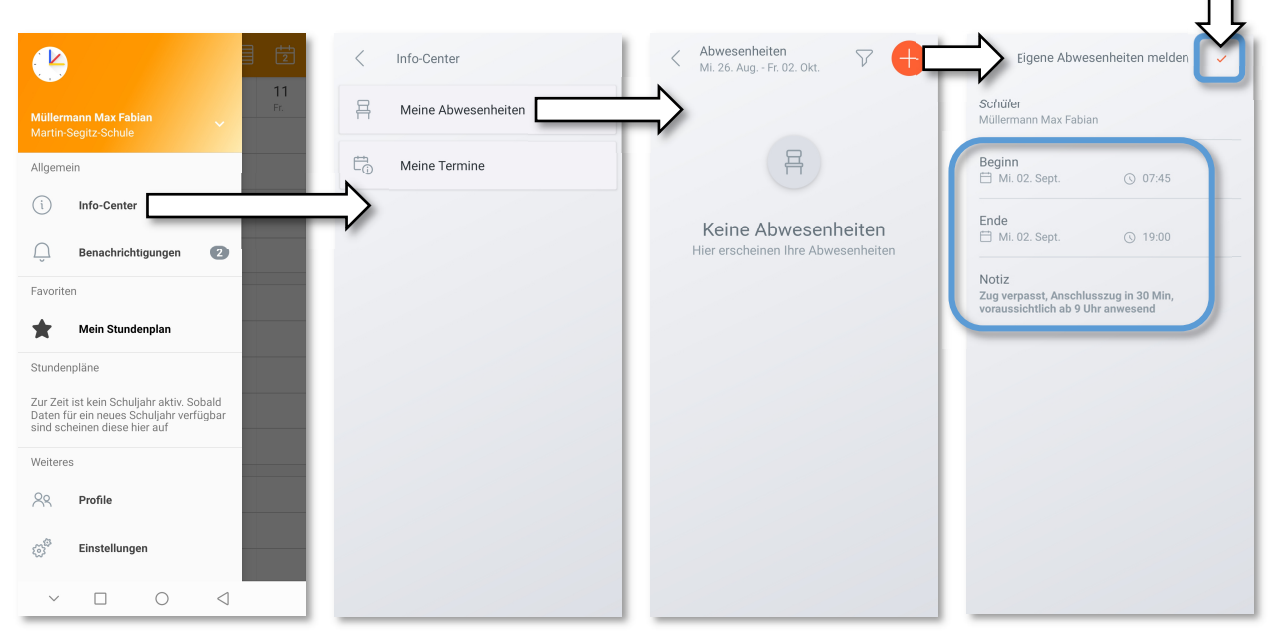

# 10. Messenger via UntisMessenger App

Die UntisMessenger lässt sich entweder über das Sprechblasensymbol in UntisMobile (1) oder direkt über den Shortcut (2) der App starten. Dabei holt sich der Messenger die Login Daten aus UntisMobile – sie müssen keine Daten erneut eingeben.

Auf der Oberfläche des Messengers werden nun ebenso wie im Browser alle bisherigen Gespräche mit Einzelpersonen und Gruppen aufgelistet. Unter der Lupe (3) können Sie Ihre Lehrkräfte finden und über "Privatnachricht starten" den Kontakt aufnehmen.

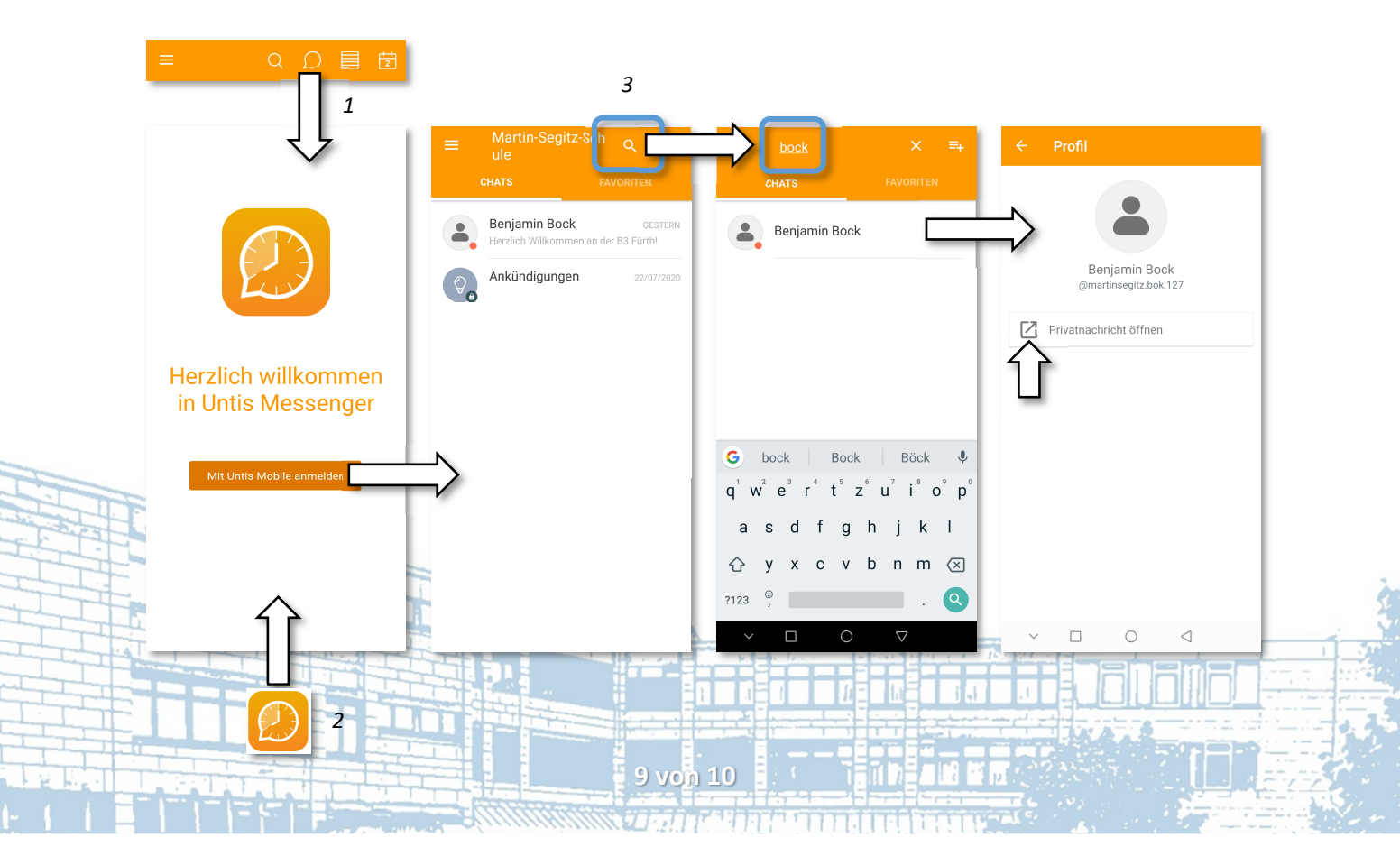

Kurzanleitung zur Nutzung von WebUntis – Schüler\*Innen

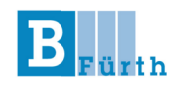

# 11. Einreichen von Arbeitsunfähigkeitsbescheinigungen via Messenger (AU)

Wie bei jedem anderen Messenger auch, lassen sich Dateien und Bilder verschicken. Nutzen Sie entweder die

- 1. Möglichkeit des Datei-Uploads (Büroklammer-Symbol),
- 2. laden das Bild aus Ihrer Foto-Galerie (Bild-Icon) oder
- 3. machen Sie direkt ein Foto (Kamera-Symbol) von Ihrem Dokument.

Nutzen Sie zur Übertragung bitte immer <u>private Chats</u> mit Ihrem Klassenleiter und posten Sie Krankheitsdaten, wie bspw. Ihre AU, <u>niemals</u> in Gruppenchats.

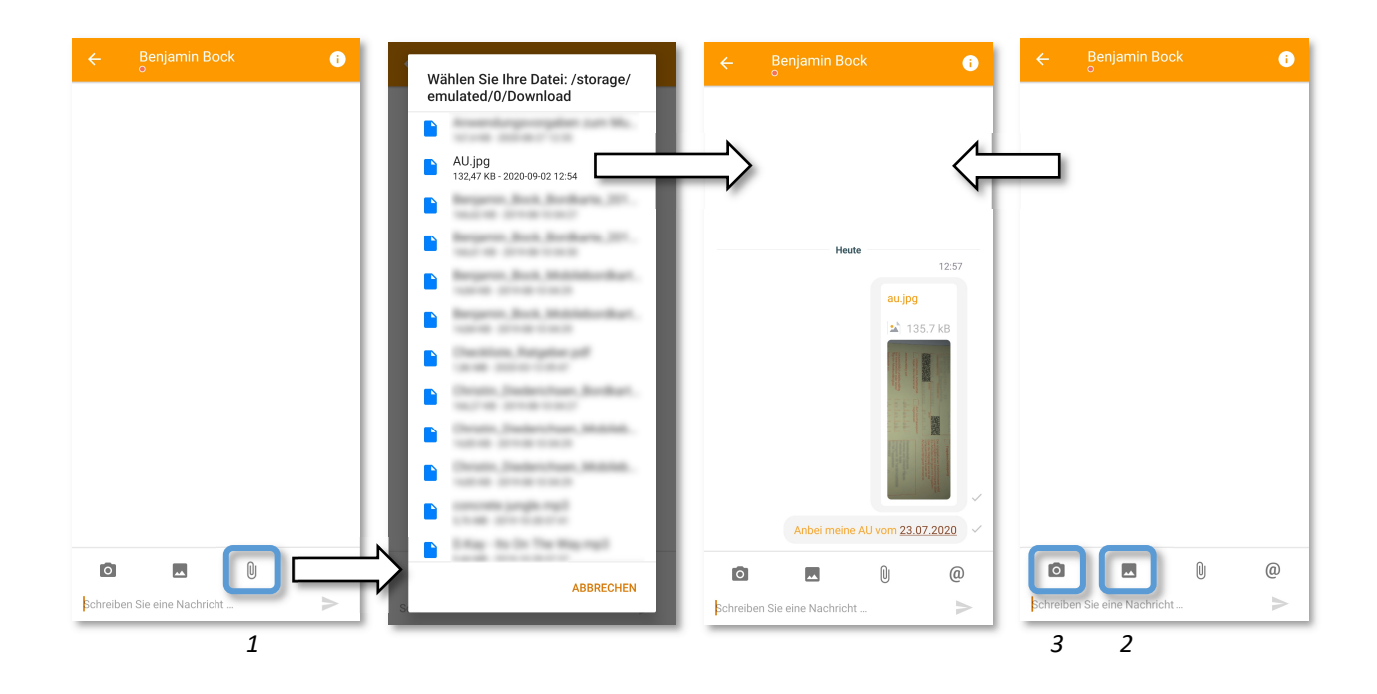

#### Noch Fragen?

Ein umfangreiches FAQ zum Thema Untis Mobile und Untis Messenger finden Sie unter <u>b3-f.de/faquntis</u>.

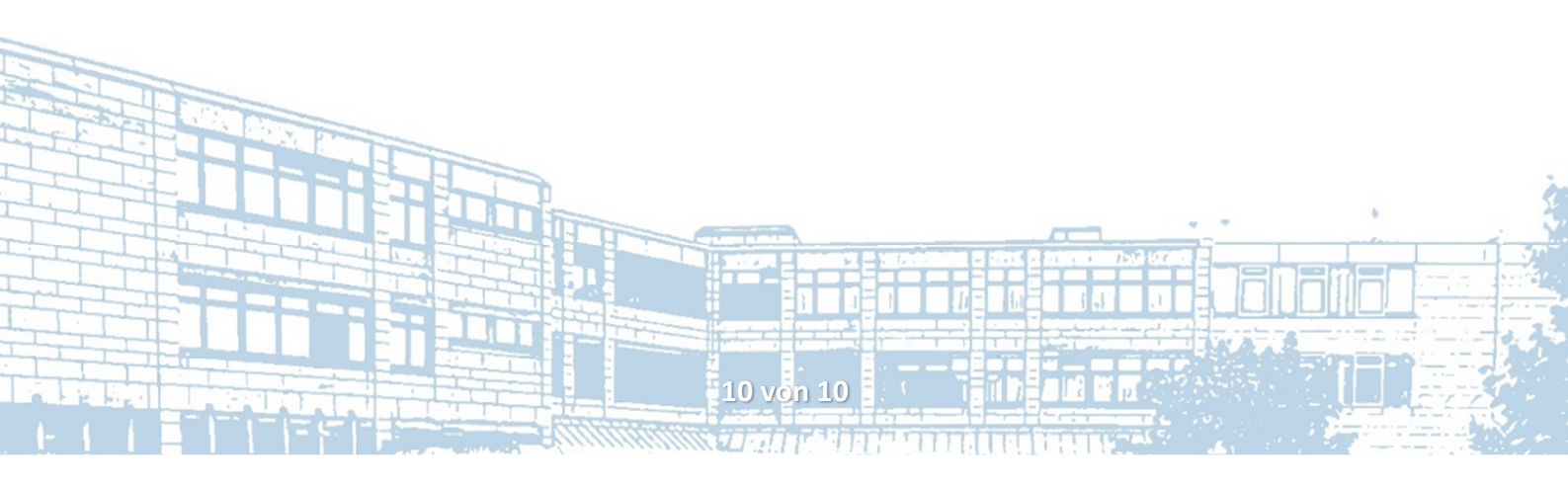